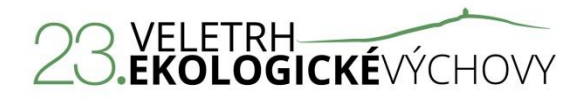

Veletrh v letošním roce proběhne **ve Vlašimi** v malebném kraji pod Blaníkem. Veletrh pořádá <u>SSEV</u> <u>Pavučina, z. s.</u>, ve spolupráci s <u>ČSOP Vlašim</u>, který poskytuje zázemí pro veletrh a ukázku řady svých programů a činností, a <u>Spora, z. s.</u>, která se podílí na organizačním a technickém zajištění akce.

Veletrh bude mít v letošním roce skromnější podobu – bude trvat tři dny oproti tradičním čtyřem a jeho kapacita bude omezena na 60 osob oproti obvyklé stovce.

**Místo konání:** Podblanické ekocentrum ČSOP Vlašim, Pláteníkova 264, Vlašim **Termín veletrhu:** 29. – 31. srpna 2016

Veletrh začíná v pondělí 29. srpna obědem od 12.30, po němž následuje prohlídka ParaZOO s ukázkou didaktických pomůcek a paralelně běžící burzou pomůcek a publikací. Akce končí ve středu 31. srpna obědem ve 12.30 hodin.

## Přihlašování

Přihlašování na veletrh probíhá od 1. 6. do 31. 7. 2016, a to online na internetových stránkách SSEV Pavučina, z. s. – odkaz je zde <u>VELETRH</u> (podrobnosti k přihlašování viz níže). Po naplnění kapacity akce bude přihlašování ukončeno před stanoveným termínem. Proto s přihláškou neváhejte!

Přihlásit se můžete pouze na celou akci, nelze se přihlásit jen na jednotlivé programy nebo jednotlivé dny.

# Účastnické poplatky

Účastnické poplatky bude fakturovat Spora, z. s. Poplatky zahrnují ubytování, stravování a program na akci a jsou stanoveny v následující výši:

Varianta A – ubytování v budově ekocentra – 1600 Kč Varianta B – ubytování v nové samostatné ubytovně – 2000 Kč

Účastnické poplatky budou hrazeny na základě faktury vystavené cca do 1 týdne od přijetí přihlášky. Splatnost faktury bude 14 dní. Prosíme o dodržení této doby splatnosti, pokud by doba úhrady trvala déle, může dojít k vyřazení přihlášky. V případě, že se přihlášený účastník, který zaplatil poplatek, dodatečně odhlásí do 31. 7. 2016, bude mu vráceno 50 % z uhrazeného poplatku. Po tomto termínu již poplatky vraceny nebudou, bude ale možná výměna přihlášeného účastníka za jinou osobu, a to po celou dobu přihlašování.

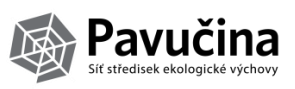

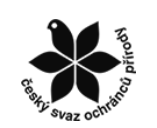

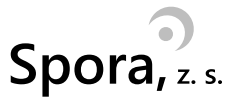

## Kontakty

V případě potřeby nás kontaktujte na: Václav Broukal Tel.: 733 615 877 E-mail: <u>certifikace@pavucina-sev.cz</u>

# Vyplňování přihlášky

Při přihlašování postupujte podle následujících kroků:

#### 1. Přihlašovací systém

Přejděte do přihlašovacího systému. Na stránkách SSEV Pavučina v sekci programy vyberte <u>VELETRH</u>. Zde najdete odkaz do přihlašovacího systému.

## 2. Registrujte se nebo přihlaste do systému

Pokud jste uživatelem systému z minulých veletrhů a akcí, přihlaste se pod svým jménem a heslem. Pokud jste tyto údaje zapomněli, kontaktujte nás. Jestli ještě účet v systému nemáte, vytvořte si jej klepnutím na položku menu "Nový uživatel". **Pozor: Registrace do systému není ještě přihláškou na veletrh, ta teprve následuje!** 

#### 3. Přihlaste se na akci

V levém menu pod nadpisem VELETRH 2016 vyberte položku "Přihlaste se na akci" a klepněte na tlačítko přihlásit se.

#### 4. Přihlaste se na program veletrhu

V této sekci uvidíte aktuální stav složení programu jednotlivých dní. Pokud se chcete zúčastnit konkrétního programu, klepněte na něj. Otevře se Vám stránka s informacemi o programu. V případě zájmu o program klepněte na tlačítko "Přihlásit se". Přihlaste se i na programy určené pro všechny účastníky najednou (burza pomůcek, zahajovací večer, komentovaná prohlídka ParaZOO, program v úterý večer) – jednak je budete mít zobrazeny ve svém osobním programu a my budeme mít představu o tom, pro kolik lidí máme tento program chystat.

#### 5. Rezervace ubytování

K rezervaci ubytování využijte další položku menu. Zobrazí se Vám tabulka s jednotlivými pokoji. Pokoje označené jako EC jsou umístěny v budově ekocentra a vztahuje se na ně účastnický poplatek varianty A. **Vzhledem k tomu, že pokoje jsou "velkokapacitní", prosíme Vás, aby pokoj označený EC A obsa**zovali přednostně ženy a pokoj označený EC B muži. Pokoje označené NU jsou umístěné v nové ubytovně v areálu ParaZOO a vztahuje se na ně účastnický poplatek varianty B.

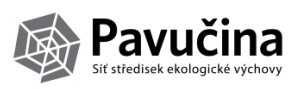

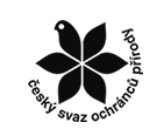

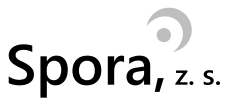

V tabulce s pokoji vidíte i jejich aktuální obsazenost, a pokud kliknete na označení pokoje, objeví se vám i jméno lidí, které si již místa na pokoji rezervovali.

## 6. Výběr jídla

Výběr jídla provedete obdobně prostřednictvím následující položky menu. Zaškrtněte, prosím, zda se zúčastníte uvedeného stravování a zda volíte variantu běžnou, případně variantu bez masa. V průběhu července ještě doplníme konkrétní menu a svou volbu budete moci upravit. Přesto Vás nyní prosíme, abyste uvedli alespoň preference masové a nemasové stravy. Jídelna, která bude jídlo zajišťovat, by si ráda udělala představu, kolik jakých typů jídel bude dělat.

## 7. Osobní profil účastníka

Zde si můžete zobrazit a případně vytisknout všechny svoje rezervace.

A na závěr už nezbývá víc, než se těšit na společné pozdněsrpnové setkání.

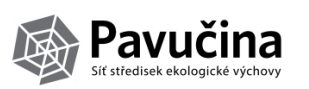

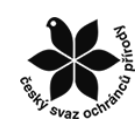

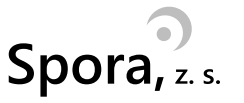